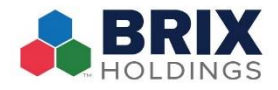

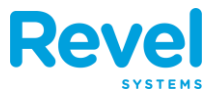

IF YOU NEED TO ADD OR REMOVE CASH FROM THE CASH DRAWER WITHOUT COMPLETING A TRANSACTION OR SALE, YOU WILL NEED TO USE THE PAY IN OR PAY OUT FUNCTIONALITY.

Use this only for business related transactions, <u>do NOT use this for</u> <u>EMPLOYEE TIPS.</u>

## TO PROCESS A PAY IN OR PAY OUT:

- **1.** FROM THE DASHBOARD, TAP TILLS AND SELECT A TILL.
- 2. SELECT PAY IN OR PAY OUT.

| 4 AM Wed May 29             |                               |                                                                                                    | 🗢 88% Albus D. 🌔 |
|-----------------------------|-------------------------------|----------------------------------------------------------------------------------------------------|------------------|
| SYSTEMS                     |                               | Ker Back Drawer 1                                                                                               |                  |
| Sales Summary               | Updated: Today 10:32:54 💍 ••• |                                                                                                    |                  |
| Net Sales<br>\$ 0.00<br>0 % | Payments<br>\$ 0.00<br>0 %    | Image: Starting Amount \$395.0   Set on May 29, 2019 • 10:53 AM (Albus D)   Owned by Albus D   Image: C+ Pay In | > 00 ><br>       |
| Discounts<br>\$ 0.00<br>0 % | Voided<br>\$ 0.00<br>0 %      | [→ Pay Out<br>Safe Drop                                                                                         | >                |
| *Compare                    | d to 1 Week Prior             | 🖨 Open Cash Drawer                                                                                              | ement            |
| Time Management             | 1 Clocked In                  |                                                                                                    |                  |
| OPERATIONS                  |                               | Print Cash Log                                                                                                  |                  |
| E Tills                     | Drawer 1                      |                                                                                                    | nts              |
| Declined Payments           |                               | (II) Hold                                                                                                    |                  |
| Offline Payments            |                               | Checkout                                                                                                    | > + - Store      |
| <u></u> End of Day Process  | Initiate                      |                                                                                                    | Credit           |
| Dashboard                   | (Anage Customers              | 🤣 Reassign Drawer                                                                                               |                  |

**3.** ENTER THE AMOUNT OF THE PAY IN OR PAY OUT AND TAP SUBMIT.

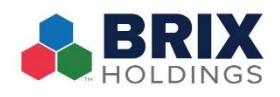

## **Tills: Pay In and Pay Out**

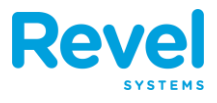

|                    |                           | <u> </u> |         |           | Albus D. |
|--------------------|---------------------------|----------|---------|-----------|----------|
|                    |                           | Crawer 1 | Pay Out | Sub       | mit      |
| Sales Summary      | lated: Today 10:32:54 💍 🚥 | 1100     |         | 50.0      |          |
| Net Sales          | Payments                  | USD      |         | 50.0      | u 🥹      |
| \$ 0.00<br>0 %     | \$ 0.00<br>0 %            |          |         |           |          |
| Discounts          | Voided                    | 7        | 8       | 9         |          |
| \$ 0.00            | \$ 0.00                   |          |         |           |          |
| 0 %                | 0 %                       | 4        | 5       | 6         |          |
| *Compared to *     | Week Prior                |          |         |           | ement    |
| Time Management    | 1 Clocked In              | 1        | 2       | 3         |          |
| OPERATIONS         |                           |          |         |           |          |
| 🚍 Tills            | Drawer 1                  |          |         |           | nts      |
| Declined Payments  |                           |          |         | •         |          |
| Offline Payments   |                           |          |         | Clear All | +        |
| End of Day Process | Initiate                  |          |         |           | Credit   |
| Ø                  |                           |          |         |           |          |

**4.** ENTER A REASON FOR THIS PAY IN OR PAY OUT. THIS REASON WILL SHOW WHEN YOU RUN FINANCIAL REPORTS.

| SVETCHS               |                               | Pay Out                                        | Pay Out Reason | Submit |
|-----------------------|-------------------------------|------------------------------------------------|----------------|--------|
| Sales Summary         | Updated: Today 10:32:54 💍 ••• | <b>(</b> , , , , , , , , , , , , , , , , , , , | ,              |        |
| Net Sales             | Payments                      | Grocery Sto                                    | re Run         | -ir    |
| \$ 0.00<br>0 %        | \$ 0.00<br>0%                 |                                                |                |        |
| Discounts             | Voided                        |                                                |                |        |
| \$ 0.00               | \$ 0.00                       |                                                |                |        |
| 0 %                   | 0 %                           |                                                |                |        |
| *Compare              | d to 1 Week Prior             |                                                |                | jement |
| Fime Management       | 1 Clocked In                  |                                                |                |        |
| PERATIONS             |                               |                                                |                |        |
| Tills                 | Drawer 1                      |                                                |                | nts    |
| Declined Payments     |                               |                                                |                |        |
| o Offline Payments    |                               |                                                |                | +      |
| ☆. End of Day Process | Initiate                      |                                                |                | Credit |
| •                     |                               |                                                |                |        |

**5.** TAP SUBMIT AND A RECEIPT WILL PRINT FOR YOU.